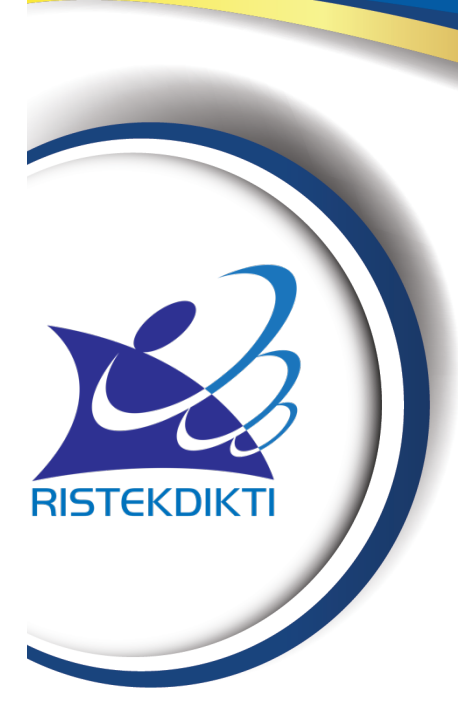

# DOKUMEN PANDUAN PENGGUNAAN SISTEM INFORMASI REGISTRASI TENAGA KEPENDIDIKAN

Kementerian Riset, Teknologi, dan Pendidikan Tinggi

# **DAFTAR ISI**

| 1. | Penda  | huluan                                         | 2 |
|----|--------|------------------------------------------------|---|
| 2. | Alur R | egistrasi Tenaga Kependidikan                  | 2 |
| 3. | Dokun  | nen Persyaratan                                | 3 |
| 4. | Gamb   | aran Umum                                      | 3 |
| 4  | .1. Ha | ılaman Publik                                  | 3 |
| 4  | .2. Ha | laman Authentifikasi                           | 4 |
| 5. | Modul  | Pengguna                                       | 5 |
| 5  | .1. Uł | oah Profile Pengguna                           | 5 |
| 6. | Modul  | Tenaga Kependidikan                            | 6 |
| 6  | .1. Da | ta Tenaga Kependidikan                         | 6 |
|    | 6.1.1. | Daftar Tenaga Kependidikan                     | 6 |
| 6  | .2. Re | gistrasi Tenaga Kependidikan                   | 7 |
|    | 6.2.1. | Daftar Registrasi Tenaga Kependidikan          | 7 |
|    | 6.2.2. | Mencari Registrasi Tenaga Kependidikan         | 8 |
|    | 6.2.3. | Tambah Registrasi Tenaga Kependidikan          | 9 |
|    | 6.2.4. | Ubah Registrasi Tenaga Kependidikan2           | 6 |
|    | 6.2.5. | Hapus Registrasi Tenaga Kependidikan2          | 7 |
|    | 6.2.6. | Ajukan Registrasi Tenaga Kependidikan2         | 8 |
|    | 6.2.7. | Ajukan Kembali Registrasi Tenaga Kependidikan2 | 9 |
| 7. | Modul  | Referensi                                      | 0 |
| 7  | .1. Re | ferensi Kelembagaan 3                          | 0 |
|    | 7.1.1. | Struktur Organisasi3                           | 0 |
|    | 7.1.2. | Jenis Unit Kerja3                              | 3 |
| 7  | .2. Re | ferensi PDDIKTI 3                              | 3 |
|    | 7.2.1. | Jabatan Fungsional3                            | 3 |
|    | 7.2.2. | Kelompok Profesi3                              | 4 |

# 1. Pendahuluan

PDDIKTI (Pangkalan Data Pendidikan Tinggi) merupakan kumpulan data penyelenggaraan pendidikan tinggi seluruh perguruan tinggi yang terintegrasi secara nasional. Dalam pasal 56 ayat 2 UU No. 12 Tahun 2012 tentang Pendidikan Tinggi menyebutkan bahwa Pangkalan Data Pendidikan Tinggi sebagaimana dimaksud pada ayat (1) berfungsi sebagai sumber informasi bagi Lembaga akreditasi, Pemerintah dan Masyarakat.

Dalam peraturan Menteri Riset, Teknologi, dan Pendidikan Tinggi Nomor 61 Tahun 2016 tentang PDDIKTI, salah satu data yang wajib dilaporkan Perguruan Tinggi ialah komponen Tenaga Kependidikan.

Karena hal tersebut kemenristekdikti, menerbitkan Nomor Induk Tenaga Kependidikan (NITK) sebagai nomor registrasi bagi Tenaga kependidikan. Panduan ini akan menjelaskan tentang alur-alur yang ada dalam sistem, diantaranya alur mengajukan NITK.

# 2. Alur Registrasi Tenaga Kependidikan

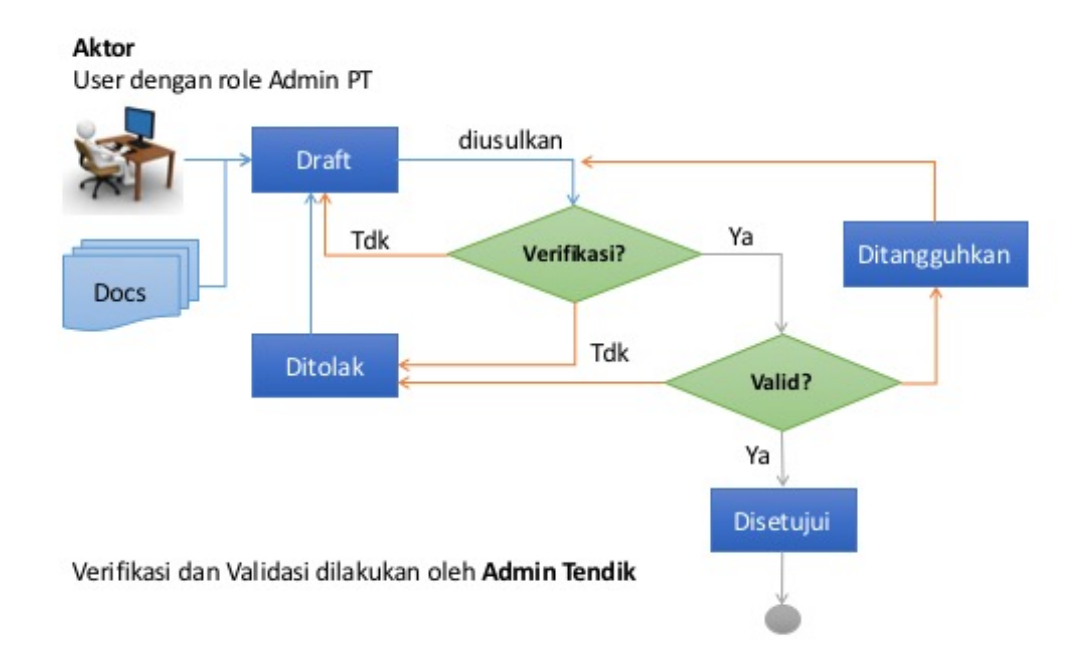

- Input Registrasi NITK (Admin PT) Tindakan yang dilakukan oleh admin PT untuk menginputkan registrasi NITK yang dilakukan oleh tenaga pendidik yang bersangkutan
- Upload Data Pelengkap Tenaga Kependidikan (Admin PT) Admin PT melampirkan dokumen-dokumen yang berkaitan dengan tenaga pendidik yang bersangkutan. Dokumen upload.
- Mengusulkan registrasi NITK Tindakan yang dilakukan oleh admin PT untuk mengirim data registrasi tersebut untuk mendapatkan nomor registrasi.
- Mendapatkan NITK Ketika registrasi NITK di setujui maka tenaga pendidik yang bersangkutan akan di generate-kan NITK baru.

#### 3. Dokumen Persyaratan

Untuk dokumen persyaratan (*softcopy*) yang dibutuhkan dalam registrasi tenaga kependidikan, antara lain:

- a. foto KTP (maks 500kb)
- b. foto (maks 500kb)
- c. Ijazah/SK penyetaraan ijazah
- d. SK PNS/Non PNS
- e. SK penempatan terakhir
- f. SK jabatan Fungsional (jika ada)
- g. SK kepangkatan (jika ada)

#### 4. Gambaran Umum

Secara umum sistem ini membagi menjadi 2 (dua) konten yang bisa diakses oleh pengunjung atau pengguna, yaitu halaman publik yang dapat diakses tanpa perlu authentifikasi pengguna dan halaman pengelola yang mengharuskan pengguna untuk melakukan *login* terlebih dahulu.

#### 4.1. Halaman Publik

Untuk mengakses sistem, dapat dilakukan oleh pengguna dengan menggunakan *browser* seperti Chrome, Firefox, Safari, atau browser lainnya- dan memasukkan url **sdm.pddikti.ristekdikti.go.id** maka akan menampilkan halaman publik seperti gambar dibawah.

| i | Regis  | erian Riset, Teknologi, dan Pendidikan Tinggi                                                                                              | ٩                                                                                                    |  |
|---|--------|----------------------------------------------------------------------------------------------------|----------------------------------------------------------------------------------------------------|--|
|   |        | Sign in to Admin Page<br>Portal Registrasi Sumber Daya merupakan layanan online pendataan Tenaga Kependidikan terintegrasi dengan Pangkala | n Data Pendidikan Tinggi.                                                                                         |  |
|   | Berita |                                                                                                    | Kontak Kami                                                                                                    |  |
|   |        | Menampilkan 1 s.d 1 dari total 0 data                                                                                                    | Alamat: Gedung D, Jalan Jenderal<br>Sudirman Pintu Satu, Senayan,<br>Jakarta Pusat 10270<br>Call Center : 1500661 |  |
|   |        |                                                                                                    |                                                                                                    |  |
|   |        |                                                                                                    |                                                                                                    |  |
|   |        |                                                                                                    |                                                                                                    |  |
|   |        |                                                                                                    |                                                                                                    |  |
|   |        | Copyright Pusdatin Kemristekdikti © 2017                                                                                                   |                                                                                                    |  |

Gambar 1. Halaman Authentifikasi

Pada halaman ini menampilkan informasi-informasi yang bertujuan sebagai sarana komunikasi atau publikasi terkait operasional layanan, misal: pengumuman atau berita, dokumen panduan, dll.

#### 4.2. Halaman Authentifikasi

Halaman authentifikasi merupakan antar muka *login* yang berfungsi untuk mengidentifikasi otoritas pengguna yang mengakses sistem ini. Langkah-langkah untuk *login* adalah sebagai berikut.

- 1. Buka halaman login dengan memilih tombol <sup>9</sup> Sign in to Admin Page</sup> pada halaman publik.
- 2. Tampil halaman authentifikasi seperti berikut.

| R | RISTEKDIKTI<br>Registrasi Sumber Daya Manusia |
|---|-----------------------------------------------|
| 0 | Username                                      |
|   | Password                                      |
|   | Login                                         |
|   | Copyright Pusdatin Kemristekdikti © 2017      |
|   |                                               |
|   |                                               |

Gambar 2. Halaman Authentifikasi

- 3. Masukan username anda pada kolom Username.
- 4. Masukan sandi anda pada kolom **Password**.
- 5. Pastikan bahwa username dan sandi yang dimasukkan benar.
- 6. Klik
- 7. Jika ada kesalahan dalam memasukan username atau password akan tampil pesan error, Jika username dan password yang di masukkan benar, akan langsung menuju ke halaman dashboard pengelola.
- 8. Khusus untuk username yang memiliki peran lebih dari satu di sistem informasi ini, akan tampil pilihan peran pengguna. Pilih salah satu dan halaman dashboard pengelola akan tampil.

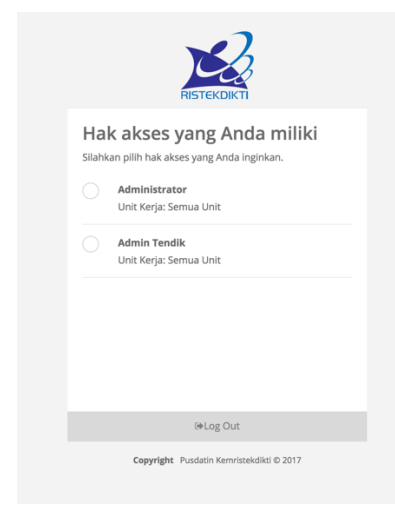

Gambar 3. Halaman Authentifikasi

#### 5. Modul Pengguna

Modul ini digunakan untuk menunjang fungsi yang berhubungan dengan pengguna, seperti profil pengguna, reset password, dll.

#### 5.1. Ubah Profile Pengguna

Ubah profile berfungsi untuk mengubah data profile atau password pengguna . Langkahlangkah yang dapat dilakukan adalah sebagai berikut.

1. Membuka menu **Profile** dengan menekan panah bawah pada profil, kemudian pilih menu profil dan akan tampil halaman seperti berikut.

| Azmi Fakhri           |                                                              |                         | Selamat Datang, <b>Azmi Fakhri</b><br>Admin PT - Universitas Indonesia 🍝 Switch 🔅 Log ou                                                                          |
|-----------------------|--------------------------------------------------------------|-------------------------|----------------------------------------------------------------------------------------------------|
| Admin PT -<br>Profile | Profil<br>Beranda / Profil                                   |                         |                                                                                                    |
| ₩ Public <            | 🛔 Data Personal                                              |                         |                                                                                                    |
|                       | Nama*<br>Alamat<br>Provinsi<br>Tempat Lahir<br>Tanggal Lahir | Azmi Fakhri             | TIPS         Untuk keamanan anda, gunakan password dengan beberapa kombinasi angka dan huruf dengan minimal 8 karakter.         Password*         Ulangi Password |
|                       | Jenis Kelamin*<br>No. Telp*<br>No. HP*                       | Laki-laki     Perempuan | P: Siman Profil                                                                                                    |
|                       |                                                              |                         | E Subber From                                                                                                    |

Gambar 4. Form Profile Pengguna

- 2. Ketikan data yang ingin di ubah.
- 3. Jika proses ubah data selesai, pilih **Simpan Profil** untuk menyimpan perubahan data profil.

#### 6. Modul Tenaga Kependidikan

Modul ini digunakan untuk menunjang fungsi tenaga kependidikan di Kementerian Riset, Teknologi, dan Pendidikan Tinggi seperti melihat data tendik dan Registrasi NITK (Nomor Induk Tenaga Kependidikan).

#### 6.1. Data Tenaga Kependidikan 6.1.1. Daftar Tenaga Kependidikan

Berfungsi untuk melihat daftar tenaga kependidikan yang sudah memiliki NITK. Langkah-langkah yang dapat dilakukan adalah sebagai berikut

1. Pilih menu **Tenaga Kependidikan**  $\rightarrow$  **Data Tendik**, maka akan tampil tampilan seperti berikut

| Azmi Fakhri                                                 | ≡       |                       |                           |                    |                        |                               | Selamat Data<br>Admin PT - Unive       | ng, Azmi Fakhri<br>rsitas Indonesia 🛭 🖘 | Switch 😁 Log out |
|-------------------------------------------------------------|---------|-----------------------|---------------------------|--------------------|------------------------|-------------------------------|----------------------------------------|-----------------------------------------|------------------|
| Admin PT 👻                                                  | Daf     | tar Tenaga            | a Kependidika             | in                 |                        |                               |                                        |                                         |                  |
| 📥 Dashboard                                                 | Beranda | ı / Daftar            |                           |                    |                        |                               |                                        |                                         |                  |
| 🛔 Tenaga Kependidikan 🎽                                     | _       |                       |                           |                    |                        |                               |                                        |                                         |                  |
| 🔿 Data Tendik                                               | Ex      | port Excel            |                           |                    |                        | 1                             | Nama Tenaga Kependidikan, NIP, atai    | J NITK                                  | Cari 🗸           |
| <ul> <li>Registrasi Tenaga</li> <li>Kependidikan</li> </ul> | No      | . Nomor<br>Registrasi | Nama Tenaga<br>Pendidikan | NIP                | Pendidikan<br>Terakhir | Jabatan                       | Unit Kerja                             | Status<br>Keaktifan                     | Aksi             |
| 🛢 Manajemen Referensi 🧹                                     | 1       | 7700006222            | MR. JOE                   | 199210172008000000 | S1                     | Tenaga Kependidi              | ikan TEKNIK MESIN                      | Aktif                                   |                  |
|                                                             | 2       | 7700006220            | [TEST] KINGS              |                    | SMA / sederajat        | Arsiparis Muda                | a HUKUM                                | Aktif                                   |                  |
|                                                             | 3       | 7700005301            | Mariyah                   | 196801271990032001 | 52                     | Pustakawan Muo                | da Pusat Administrasi<br>Universitas   | Aktif                                   |                  |
|                                                             | 4       | 7700005297            | Nurbaini                  | 196804171989032001 | S1                     | Pustakawan Mud                | da Pusat Administrasi<br>Universitas   | Aktif                                   |                  |
|                                                             | 5       | 7700005288            | Wardoyo                   | 196001181983031003 | SMA / sederajat        | PLP Terampil Peny             | velia TEKNIK                           | Tidak Aktif                             | ß                |
|                                                             | 6       | 7700005281            | Laely Wahyuli             | 197507292010122001 | 52                     | Pustakawan Pelaks             | sana Pusat Administrasi<br>Universitas | Aktif                                   | (i)              |
|                                                             | 7       | 7700005275            | Sutaryono                 | 196511081990031002 | D3                     | Pustakawan Pelaks<br>Lanjutan | sana Pusat Administrasi<br>Universitas | Aktif                                   |                  |
|                                                             | 8       | 7700005269            | Sutiman                   | 196403241990031003 | S1                     | Pustakawan Muo                | da Pusat Administrasi<br>Universitas   | Aktif                                   |                  |
|                                                             | 9       | 7700005255            | Dwi Tirto Kuncoro         | 198501132010121002 | D3                     | Arsiparis Pelaksa             | na Pusat Administrasi<br>Universitas   | Aktif                                   |                  |
|                                                             | 10      | 7700005203            | Ahmad Fauzi Asran         | 195909111985031002 | S1                     | Pustakawan Mud                | da Pusat Administrasi<br>Universitas   | Aktif                                   |                  |
|                                                             | 11      | 7700005202            | Henny Setia Ningsih       | 199009102014042001 | 51                     |                               | Pusat Administrasi<br>Universitas      | Aktif                                   |                  |

Gambar 5. Form Profile Pengguna

2. Untuk melihat detail tendik, Pilih icon detail Detail pada data yang ingin dilihat detailnya. Akan tampil halaman detail seperti berikut.

| Detail Tenaga Kependidik                                 | kan                                                  |                                    |                                                                       |                     |                |
|----------------------------------------------------------|------------------------------------------------------|------------------------------------|-----------------------------------------------------------------------|---------------------|----------------|
| Beranda / Daftar / Detail                                |                                                      |                                    |                                                                       |                     |                |
|                                                          |                                                      |                                    |                                                                       |                     |                |
| Biodata                                                  | Data Riwayat                                         |                                    |                                                                       |                     |                |
|                                                          | Penempatan                                           | Riwayat Pendidikan                 | Riwayat Fungsional                                                    | Riwayat Kepangkatan | File Tendik    |
| 25                                                       | Lembaga Pengangkat<br>Perguruan Tinggi<br>Unit Kerja | : Kemeni<br>: 005004<br>: Teknik l | erian Riset, Teknologi, dan P<br>- Politeknik Negeri Bandung<br>Mesin | endidikan Tinggi    | File Pendukung |
|                                                          | Status Ikatan Kerja<br>No. SK Pengangkatan           | : JFT (Jab<br>: 12/SK/2            | atan Fungsional Tertentu)<br>019                                      |                     | КТР            |
|                                                          | Tgl. SK Pengangkatan<br>Tgl. Mulai Masuk             | : 2 Janua<br>: 6 Janua             | ri 2019<br>ri 2019                                                    |                     | SK Penempatan  |
| •                                                        |                                                      |                                    |                                                                       |                     |                |
|                                                          |                                                      |                                    |                                                                       |                     |                |
| Nama : MULYONO<br>Tempat Lahir : malang                  |                                                      |                                    |                                                                       |                     |                |
| Tanggal Lahir : 3 Maret 1980                             |                                                      |                                    |                                                                       |                     |                |
| Kandung : Siti Khodijah                                  |                                                      |                                    |                                                                       |                     |                |
| Jenis Kelamin : Laki-laki<br>Kewarganegaraan : Indonesia |                                                      |                                    |                                                                       |                     |                |
| Agama : Islam                                            |                                                      |                                    |                                                                       |                     |                |
| Alamat Jin. kancil 56,                                   |                                                      |                                    |                                                                       |                     |                |
| Kabupaten/Kota : Kab. Bandung                            |                                                      |                                    |                                                                       |                     |                |
| Status Pegawai : PNS                                     |                                                      |                                    |                                                                       |                     |                |
| NIP (KRUSUS PNS) : 08636357                              |                                                      |                                    |                                                                       |                     |                |

Gambar 6. Form Profile Pengguna

- 3. Untuk mencari data tendik terdapat dua cara yang dapat dilakukan, yaitu
  - a. Ketik Nama, NIP atau NITK pada kolom search yang diberi tanda merah, jika sudah diisi silahkan tombol cari.

| Jafta    | ar Tenaga                                                    | a Kependidika             | n                  |                        |                     |              |                     |      |  |
|----------|--------------------------------------------------------------|---------------------------|--------------------|------------------------|---------------------|--------------|---------------------|------|--|
| eranda / | Daftar                                                       |                           |                    |                        |                     |              |                     |      |  |
|          |                                                              |                           |                    |                        |                     |              |                     |      |  |
|          |                                                              |                           |                    |                        |                     |              |                     |      |  |
| Expor    | Export Excel Nama Tenaga Kependidikan, NIP, atau NITK Carl V |                           |                    |                        |                     |              |                     |      |  |
|          |                                                              |                           |                    |                        |                     |              |                     |      |  |
| No.      | Nomor<br>Registrasi                                          | Nama Tenaga<br>Pendidikan | NIP                | Pendidikan<br>Terakhir | Jabatan             | Unit Kerja   | Status<br>Keaktifan | Aksi |  |
| 1        | 7700006222                                                   | MR. JOE                   | 199210172008000000 | S1                     | Tenaga Kependidikan | TEKNIK MESIN | Aktif               |      |  |
| 2        | 7700006220                                                   | [TEST] KINGS              |                    | SMA / sederajat        | Arsiparis Muda      | НИКИМ        | Aktif               |      |  |
|          |                                                              |                           | ~                  |                        | <i></i>             |              |                     |      |  |

Gambar 7. Form Profile Pengguna

b. Pencarian lebih detail dari poin a, dapat dilakukan dengan cara mengklik tombol
 pada kolom pencarian. Maka akan tampil seperti gambar dibawah ini.

| Beranda / | Daftar              |                           |                    |                        |                                   |                    |                     |        |
|-----------|---------------------|---------------------------|--------------------|------------------------|-----------------------------------|--------------------|---------------------|--------|
| Expor     | t Excel             |                           |                    |                        |                                   |                    |                     |        |
| Kelomp    | ok Profesi          |                           |                    | ¢                      | Keyword<br>Nama Tenaga Kependidik | an, NIP, atau NITK |                     | Cari 🔺 |
| No.       | Nomor<br>Registrasi | Nama Tenaga<br>Pendidikan | NIP                | Pendidikan<br>Terakhir | Jabatan                           | Unit Kerja         | Status<br>Keaktifan | Aksi   |
| 1         | 7700006222          | MR. JOE                   | 199210172008000000 | S1                     | Tenaga Kependidikan               | TEKNIK MESIN       | Aktif               |        |
| 2         | 7700006220          | [TEST] KINGS              |                    | SMA / sederajat        | Arsiparis Muda                    | никим              | Aktif               |        |

Gambar 8. Form Profile Pengguna

isikan data sesuai pencarian yang diinginkan, dan klik tombol cari untuk melakukan pencarian data.

# 6.2. Registrasi Tenaga Kependidikan

Registrasi Tenaga Kependidikan merupakan proses untuk memperoleh NITK (Nomor Induk Tenaga Kependidikan). NITK berfungsi sebagai identitas untuk segala urusan yang menyangkut dengan statusnya sebagai tenaga kependidikan. Untuk itu, semua tenaga kependidikan yang bertugas baik di perguruan tinggi negeri maupun swasta harus mempunyai NITK. Registrasi ini dilakukan oleh admin PT masing – masing.

# 6.2.1. Daftar Registrasi Tenaga Kependidikan

Daftar Tenaga Kependidikan

Berfungsi untuk melihat daftar registrasi tenaga kependidikan mulai dari status draft sampai disetujui. Langkah-langkah yang dapat dilakukan adalah sebagai berikut.

1. Pilih menu **Tenaga Kependidikan** → **Registrasi Tenaga Kependidikan**, maka akan tampil tampilan seperti berikut

| Azmi Fakhri                         |                  |                                         |                   | Selamat Datang, Aa<br>Admin PT - Universitas | <b>:mi Fakhri</b><br>Findonesia 🥱 Swite | ch 🕞 Log out     |
|-------------------------------------|------------------|-----------------------------------------|-------------------|----------------------------------------------|-----------------------------------------|------------------|
| Admin PT 🗸                          | Manajem          | en Usulan Tenaga Kependidikan           |                   |                                              |                                         |                  |
| Dashboard                           | Beranda / Daftar | 0                                       |                   |                                              |                                         |                  |
| 🛎 Tenaga Kependidikan 🎽             |                  |                                         |                   |                                              |                                         |                  |
| O Data Tendik 👩                     |                  |                                         |                   |                                              | +                                       | Tambah Usulan    |
| O Registrasi Tenaga<br>Kependidikan | DRAFT            | DIUSULKAN DISETUJUI DITOLAK DITANGGUHKI | AN                |                                              |                                         |                  |
| 🛢 Manajemen Referensi 🧹             |                  |                                         |                   | Nama Tenaga Kependidikan                     |                                         | Cari 🗸           |
|                                     |                  |                                         |                   |                                              |                                         |                  |
|                                     | No.              | Nama Tenaga Pendidikan                  | Status<br>Dokumen | Keterangan                                   | Tgl. Update                             | Aksi             |
|                                     | 1 Jason Ral      | narjo                                   |                   |                                              | l                                       | 1 🗠 🖌 🚺          |
|                                     |                  |                                         |                   | Ν                                            | 1enampilkan 1 s.d 1 da                  | ari total 1 data |
|                                     |                  |                                         |                   |                                              |                                         |                  |
|                                     |                  |                                         |                   |                                              |                                         |                  |
|                                     |                  |                                         |                   |                                              |                                         |                  |
|                                     |                  |                                         |                   |                                              |                                         |                  |

Gambar 9. Form Profile Pengguna

2. Untuk melihat daftar registrasi berdasarkan statusnya, bisa dengan cara mengklik tab statusnya. Seperti gambar dibawah ini.

|               |                                                          |                   | Admin PT - Universita    | is Indonesia 🥱 Swit   | ch 🕞 Log out            |
|---------------|----------------------------------------------------------|-------------------|--------------------------|-----------------------|-------------------------|
| /an<br>eranda | ajemen Usulan Tenaga Kependidikan<br><sup>/ Daftar</sup> |                   |                          |                       |                         |
| DF            | taft diusulkan disetujui ditolak ditangguhk              | AN                | Nama Tenaga Kependidikan | ÷                     | Tambah Usulan<br>Cari 🗸 |
| No.           | Nama Tenaga Pendidikan                                   | Status<br>Dokumen | Keterangan               | Tgl. Update           | Aksi                    |
| 1             | Jason Raharjo                                            |                   |                          |                       |                         |
|               |                                                          |                   |                          | Menampilkan 1 s.d 1 d | ari total 1 data        |

Gambar 10. Form Profile Pengguna

# 6.2.2. Mencari Registrasi Tenaga Kependidikan

Berfungsi untuk mencari data registrasi tenaga kependidikan melalui beberapa parameter. Langkah-langkah yang dapat dilakukan adalah sebagai berikut.

- 1. Pilih menu **Tenaga Kependidikan** → **Registrasi Tenaga Kependidikan**, maka akan tampil tampilan daftar registrasi tenaga kependidikan.
- 2. Kemudian isikan **nama tendik** yang ingin dicari pada kolom pencarian, seperti gambar dibawah ini.

|                                                                  |                                                     |                          | Selamat Datang, <b>A</b><br>Admin PT - Universita | Azmi Fakhri<br>as Indonesia 🛭 🕤 Swi | tch 🕩 Log o |  |  |  |
|------------------------------------------------------------------|-----------------------------------------------------|--------------------------|---------------------------------------------------|-------------------------------------|-------------|--|--|--|
| lanajemen Usulan Tenaga Kependidikan<br><sup>anda / Daftar</sup> |                                                     |                          |                                                   |                                     |             |  |  |  |
| DR                                                               | <b>VAFT</b> DIUSULKAN DISETUJUI DITOLAK DITANGGUHKA | Nama Tenaga Kependidikan |                                                   | ► Tambah Usulan<br>Cari v           |             |  |  |  |
| No.                                                              | Nama Tenaga Pendidikan                              | Status<br>Dokumen        | Keterangan                                        | Tgl. Update                         | Aksi        |  |  |  |
| 1                                                                | Jason Raharjo                                       |                          |                                                   |                                     | 1           |  |  |  |
|                                                                  |                                                     |                          |                                                   |                                     |             |  |  |  |

Gambar 11. Form Profile Pengguna

- 3. Klik cari, maka akan tampil data yang sedang dicari.
- 4. Untuk mencari data dengan parameter lain, bisa menggunakan fitur **penelusuran lanjutan**, dengan mengklik icon pada kolom search, maka akan tampil parameter tambahan yang bisa digunakan.

| Nama Tenaga Kependidikan Car |                        |   |
|------------------------------|------------------------|---|
|                              | naga Kependidikan Cari | ~ |

Gambar 12. Form Profile Pengguna

5. Isikan nilai pada parameter yang berada di penelusuran lanjutan dan klik cari jika ingin mencari datanya. Maka akan tampil data yang sedang dicari. seperti gambar dibawah ini.

| Selamat Datang, <b>Azmi Fakhri</b><br>Admin PT - Universitas Indonesia 🦘 Switch 📴 Lo |                                                                     |                      |                    |                        | th 🕩 Log out            |  |  |
|--------------------------------------------------------------------------------------|---------------------------------------------------------------------|----------------------|--------------------|------------------------|-------------------------|--|--|
| Man<br>Beranda                                                                       | Manajemen Usulan Tenaga Kependidikan<br><sup>3eranda / Daftar</sup> |                      |                    |                        |                         |  |  |
| Di                                                                                   | tAFT DIUSULKAN DISETUJUI DITOLAK DITANGGUH<br>Dokumen               | Keyword<br>\$ Nama T | enaga Kependidikan | •                      | Tambah Usulan<br>Cari 🔨 |  |  |
| No.                                                                                  | Nama Tenaga Pendidikan                                              | Status<br>Dokumen    | Keterangan         | Tgl. Update            | Aksi                    |  |  |
| 1                                                                                    | Jason Raharjo                                                       |                      |                    |                        |                         |  |  |
|                                                                                      |                                                                     |                      |                    | Menampilkan 1 s.d 1 da | ari total 1 data        |  |  |

Gambar 13. Form Profile Pengguna

#### 6.2.3. Tambah Registrasi Tenaga Kependidikan

Berfungsi untuk menambahkan data registrasi tenaga kependidikan. Langkah-langkah yang dapat dilakukan adalah sebagai berikut.

1. Pilih menu **Tenaga Kependidikan** → **Registrasi Tenaga Kependidikan**, maka akan tampil tampilan daftar registrasi tenaga kependidikan.

2. Klik tombol + Tambah Usulan untuk menambah data registrasi. Terdapat beberapa data yang harus diisikan pada registrasi tenaga kependidikan, seperti data profil, riwayat pendidikan, riwayat jabatan fungsional dan riwayat kepangakatan. Pada awal registrasi akan tampil form profil, seperti gambar dibawah ini.

| m Pengaiuan N            | NITK                        |         |
|--------------------------|-----------------------------|---------|
| a / Daftar / Form Profil |                             |         |
|                          |                             |         |
| le                       | Manajemen Usulan 🛛 🖺 Simpan | Dokumen |
| Biodata                  |                             |         |
| Nama *                   | Tanpa Gelar                 |         |
| Jenis Kelamin*           | 🔿 Laki-laki 🔿 Perempuan     |         |
| Tempat Lahir*            |                             |         |
| Tanggal Lahir*           | <b>m</b>                    |         |
| Nama Ibu kandung*        |                             |         |
| Status Kawin*            | Belum Menikah               |         |
| No Telp Rumah            |                             |         |
| Nomor Handphone          |                             |         |
| E-mail                   |                             |         |
| Agamak                   | <b></b>                     |         |

- 3. Pada form profil ini terdiri dari data pribadi yang harus diisikan dengan benar dan sesuai dokumen pendukung yang diunggah.
  - a. Biodata

| Biodata           |                                   |  |
|-------------------|-----------------------------------|--|
| Nama *            | Tanpa Gelar                       |  |
| Jenis Kelamin*    | 🔵 Laki-laki 🔵 Perempuan           |  |
| Tempat Lahir*     |                                   |  |
| Tanggal Lahir*    |                                   |  |
| Nama Ibu kandung* |                                   |  |
| Status Kawin*     | 🔵 Belum Menikah 🔷 Menikah 🔷 Cerai |  |
| No Telp Rumah     |                                   |  |
| Nomor Handphone   |                                   |  |
| E-mail            |                                   |  |
| Agama*            |                                   |  |

Gambar 15. Form Pengajuan Tendik

# b. Kependudukan

| No Induk Kependudukan* |          |                                         |           |  |
|------------------------|----------|-----------------------------------------|-----------|--|
| Alamat*                |          |                                         |           |  |
|                        | RT       | RW                                      | Kelurahan |  |
| Kabupaten/Kota*        | Kata kun | Kata kunci nama kota/kabupaten domisili |           |  |

Gambar 16. Form Pengajuan Tendik

#### Catatan:

- Nomor Induk Kependudukan (NIK) wajib diisi sesuai data sebenarnya.
- Kabupaten/Kota **tidak diisi secara manual**, tetapi dengan memilih pilihan dari kata kunci yang diketikan.
- Kewarganegaraan diisi dengan memilih pilihan yang terdapat pada sistem.

#### c. Kebutuhan Khusus

Gambar 17. Form Pengajuan Tendik

#### d. Penempatan

| No Induk Pegawai  |                       |  |
|-------------------|-----------------------|--|
| Sumber Gaji       |                       |  |
| Lembaga Angkat*   |                       |  |
| Perguruan Tinggi* | Universitas Indonesia |  |
| Jenis Unit Kerja* |                       |  |
| Unit Kerja*       | Kata kunci nama sms   |  |
| No SK*            |                       |  |
| Tgl SK*           | <b>m</b>              |  |
| TMT SK*           |                       |  |
| Status Pegawai*   |                       |  |
| Status Aktif*     |                       |  |

Gambar 18. Form Profil pada sub biodata

#### Catatan :

Unit Kerja **tidak diisi secara manual**, tetapi dengan memilih pilihan dari kata kunci yang diketikan. Jika data unit kerja tidak ada, silahkan cek di menu struktur organisasi, dan tambahkan data unit kerja tersebut.

4. Jika data profil sudah diisi dengan data yang sesuai dan mengikuti ketentuan yang ada, kemudian klik tombol untuk menyimpan data profil. Jika berhasil maka akan tampil notifikasi sukses, seperti gambar dibawah ini.

Proses tambah usulan berhasil.

Gambar 19. Notikasi sukses saat menyimpan data profil registrasi tenaga kependidikan.

5. Setelah berhasil menyimpan data profil registrasi tenaga kependidikan, kemudian unggah dokumen persyaratan yang dibutuhkan pada form profil dengan melihat pada panel dokumen yang berada di sebelah kanan form. Seperti gambar berikut ini.

| ofile                          | Manajemen Usulan 🛛 🖺 Simpan       | Dokumen                                                                                                    |
|--------------------------------|-----------------------------------|----------------------------------------------------------------------------------------------------|
| Proses tambah usulan berhasil. | ×                                 | File yang wajib diupload antara lain KTP, Foto, SK<br>Penempatan. Upload file maksimum berukuran 500<br>KB dengan tipe gambar/pdf |
| Biodata                        |                                   |                                                                                                    |
| Nama *                         | Bambang Purnomo Aji               |                                                                                                    |
| Jenis Kelamin*                 | 🖲 Laki-laki 🔵 Perempuan           | File Dokumen                                                                                                    |
| Tempat Lahir*                  | jakarta                           |                                                                                                    |
| Tanggal Lahir*                 | 1989-07-13                        | 🕹 Unggah                                                                                                    |
| Nama Ibu kandung*              | Fatimah                           |                                                                                                    |
| Status Kawin*                  | 💿 Belum Menikah 🔿 Menikah 🔿 Cerai |                                                                                                    |
| No Telp Rumah                  | 0214249956                        |                                                                                                    |
| Nomor Handphone                | 081312346667                      |                                                                                                    |
| E-mail                         | b.purnomo@gmail.com               |                                                                                                    |
| Agama*                         | Islam         •                   |                                                                                                    |
|                                |                                   |                                                                                                    |

Gambar 20. Panel Dokumen.

- 6. Pada panel dokumen ada beberapa aktifitas yang dapat dilakukan, seperti :
  - a. Unggah Dokumen

Untuk mengunggah dokumen dengan cara memilih jenis dokumennya dan file yang akan diunggah dengan klik tombol . Jika sudah, klik tombol . Jika sudah, klik tombol . Jika sudah, klik tombol maka file akan terunggah dan tunggu hingga tampil tampilan notifikasi, seperti gambar dibawah ini.

| Upload Dokumen                |  |
|-------------------------------|--|
| Dokumen berhasil ditambahkan. |  |
| ОК                            |  |
|                               |  |

Gambar 21. Panel Dokumen.

b. Lihat Dokumen

Untuk melihat dokumen yang sudah diunggah, bisa lihat dipanel dokumen dan klik pada dokumen yang ingin dilihat. Seperti gambar dibawah ini.

| Dokumen                                                                                                    | Dokumen                                   |  |  |  |  |  |
|----------------------------------------------------------------------------------------------------|-------------------------------------------|--|--|--|--|--|
| File yang wajib diupload antara lain <b>KTP, Foto, SK Penempatan.</b><br>Upload file maksimum berukuran <b>500 KB</b> dengan tipe<br><b>gambar/pdf</b> |                                           |  |  |  |  |  |
| Jenis Doku                                                                                                    | Jenis Dokumen                             |  |  |  |  |  |
|                                                                                                    | *                                         |  |  |  |  |  |
|                                                                                                    |                                           |  |  |  |  |  |
|                                                                                                    |                                           |  |  |  |  |  |
|                                                                                                    | biodiesel-algae-algas.jpg<br>KTP          |  |  |  |  |  |
|                                                                                                    | Hapus                                     |  |  |  |  |  |
|                                                                                                    | photo6124966472309647628-2.jpg<br>Foto    |  |  |  |  |  |
|                                                                                                    | Hapus                                     |  |  |  |  |  |
|                                                                                                    | 458499-PFPLLB-193-01.png<br>SK Penempatan |  |  |  |  |  |
|                                                                                                    | Hapus                                     |  |  |  |  |  |
|                                                                                                    |                                           |  |  |  |  |  |

Gambar 22. Panel Dokumen.

c. Hapus Dokumen

Untuk menghapus dokumen yang sudah diunggah, bisa lihat dipanel dokumen dan klik tombol Hapus pada dokumen yang ingin dihapus kemudian tampil tampilan konfirmasi untuk menghapus dokumen dan tunggu hingga tampil tampilan notifikasi apakah sukses atau tidak, seperti gambar dibawah ini.

| Apakah anda yakin?                                               | Hapus!                                                            |
|------------------------------------------------------------------|-------------------------------------------------------------------|
| Dokumen "458499-PFPLLB-193-01.png" akan terhapus dari<br>sistem! | Dokumen "04. Surat Permohonan Akun LPSE.pdf" berhasil<br>dihapus. |
| Cancel Ya, Hapus!                                                | ок                                                                |

Gambar 23. Konfirmasi penghapusan dokumen. Gambar 24. Notifikasi penghapusan dokumen berhasil.

7. Setelah melengkapi dokumen pendukung yang dibutuhkan kemudian klik tombol → Selanjutnya untuk melanjutkan ke pengisian data selanjutnya, yaitu data riwayat pendidikan. Akan tampil halaman daftar riwayat pendidikan, seperti gambar dibawah ini.

| Form Pengajuan NITK  |                                       |                |                |         |          |               |  |
|----------------------|---------------------------------------|----------------|----------------|---------|----------|---------------|--|
| Beranda / [          | Beranda / Daftar / Riwayat Pendidikan |                |                |         |          |               |  |
|                      |                                       |                |                |         |          |               |  |
| Riwayat F            | Pendidikan                            |                |                |         | < Sebelu | mnya 🕇 Tambah |  |
| No.                  | Perguruan Tinggi                      | Gelar Akademik | Tanggal Ijazah | Jenjang | Dokumen  | Aksi          |  |
| Data tidak ditemukan |                                       |                |                |         |          |               |  |
|                      |                                       |                |                |         |          |               |  |

Gambar 25. Daftar Riwayat Pendidikan.

- 8. Pada halaman ini ada beberapa aktifitas yang dapat dilakukan, seperti :
  - a. Tambah riwayat pendidikan

Untuk menambah riwayat pendidikan dengan cara klik tombol <sup>+ Tambah</sup> dan akan tampil form riwayat pendidikan, seperti gambar dibawah ini.

| Form Riwayat Pendic                     | dikan            |                      |         |
|-----------------------------------------|------------------|----------------------|---------|
| Beranda / Daftar / Riwayat Pendidikan / | Form             |                      |         |
|                                         |                  |                      |         |
|                                         |                  | 📢 Kembali 🛛 🖺 Simpan | Dokumen |
|                                         |                  |                      |         |
| Jenjang Pendidikan*                     |                  | ¥_                   |         |
| Perguruan Tinggi / Sekolah*             | Masukkan Keyword |                      |         |
| Program Studi / Jurusan*                | Masukkan Keyword |                      |         |
| Tahun Masuk*                            |                  |                      |         |
| Tahun Lulus*                            |                  |                      |         |
| NIM / NISN*                             |                  |                      |         |
|                                         |                  |                      |         |

Gambar 26. Daftar Riwayat Pendidikan.

Isikan form sesuai data yang dibutuhkan, dengan catatan sebagai berikut :

- Untuk lulusan jenjang SMA sederajat.
  - Perguruan Tinggi/ Sekolah diisi secara manual.
  - Program Studi/Jurusan diisi secara manual.
- Untuk lulusan jenjang selain SMA dalam negeri.
  - Perguruan Tinggi/ Sekolah **tidak diisi secara manual**, tetapi dengan memilih pilihan dari kata kunci yang diketikan.
  - Program Studi/Jurusan **tidak diisi secara manual**, tetapi dengan memilih pilihan dari kata kunci yang diketikan.
- Untuk lulusan jenjang selain SMA luar negeri.
  - Perguruan Tinggi/ Sekolah **tidak diisi secara manual**, tetapi dengan memilih pilihan dari kata kunci yang diketikan.
  - Program Studi/Jurusan diisi secara manual.

Jika form sudah diisi klik tombol simpan maka akan tampil notifikasi, seperti gambar berikut ini.

Proses tambah riwayat pendidikan berhasil.

Gambar 27. Notifikasi Sukses Tambah Riwayat Pendidikan.

Setelah berhasil menyimpan data riwayat pendidikan, kemudian unggah dokumen persyaratan yang dibutuhkan pada form riwayat pendidikan dengan melihat pada panel dokumen yang berada di sebelah kanan form. Detail penjelasan mengenai dokumen pendukung silahkan lihat poin d tentang manajemen dokumen pendukung.

b. Edit riwayat pendidikan

Untuk mengubah riwayat pendidikan dengan cara klik tombol *p*ada riwayat pendidikan yang ingin diubah. Akan tampil halaman seperti gambar dibawah ini.

| Form Riwayat Pendic                     | dikan           |                                                                     |                                                                    |
|-----------------------------------------|-----------------|---------------------------------------------------------------------|--------------------------------------------------------------------|
| Beranda / Daftar / Riwayat Pendidikan / | Form            |                                                                     |                                                                    |
|                                         |                 |                                                                     |                                                                    |
|                                         |                 | 🕊 Kembali 🖹 Simpan Dokumen                                          |                                                                    |
| Jenjang Pendidikan*                     | SMA / sederajat | File yang wajib diupload antara<br>maksimum berukuran <b>500 KB</b> | ı lain <b>ijazah.</b> Upload file<br>dengan tipe <b>gambar/pdf</b> |
| Perguruan Tinggi / Sekolah*             | SMAN 1 JAKARTA  |                                                                     |                                                                    |
| Program Studi / Jurusan*                | IPA             | Jenis Dokumen                                                       | *                                                                  |
| Tahun Masuk*                            | 2010            |                                                                     |                                                                    |
| Tahun Lulus*                            | 2012            | File Dokumen                                                        |                                                                    |
| NIM / NISN*                             | 3213213         |                                                                     |                                                                    |
|                                         |                 |                                                                     | nggan                                                              |
|                                         |                 | UNDANGAN 24-25                                                      | ANUARI 2019 (2).pdf                                                |
|                                         |                 | н                                                                   | apus                                                               |
|                                         |                 |                                                                     |                                                                    |
|                                         |                 |                                                                     |                                                                    |
|                                         |                 |                                                                     |                                                                    |
|                                         |                 |                                                                     |                                                                    |
|                                         |                 |                                                                     |                                                                    |

Gambar 28. Form Ubah Riwayat Pendidikan.

Isikan form dengan data yang ingin diubah. Jika sudah klik tombol maka akan tampil notifikasi, seperti gambar berikut ini.

Proses sunting riwayat pendidikan berhasil.

Gambar 29. Notifikasi Sukses Ubah Riwayat Pendidikan.

c. Hapus riwayat pendidikan

Untuk menghapus riwayat pendidikan dengan cara klik tombol ing pada riwayat pendidikan yang ingin dihapus. Akan tampil tampilan konfirmasi untuk hapus data, seperti gambar dibawah ini.

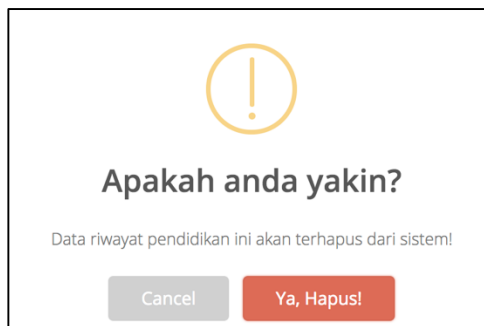

Gambar 30. Konfirmasi hapus riwayat pendidikan.

dan akan tampil notifikasi apakah sukses atau tidak, seperti gambar dibawah ini.

Proses hapus riwayat pendidikan berhasil.

Gambar 31. Notifikasi sukses hapus riwayat pendidikan.

d. Manajemen dokumen pendukung

Berfungsi untuk mendukung keperluan dokumen pendukung, seperti mengunggah, menghapus dan melihat dokumen. Manajemen ini ada pada panel dokumen yang ada disebelah kanan form, seperti gambar berikut ini.

| maksimum beruk | uran <b>500 KB</b> den | n <b>Ijazah.</b> Upload file<br>gan tipe <b>gambar/po</b> | If |
|----------------|------------------------|-----------------------------------------------------------|----|
|                |                        | 0F- <b>0</b> F-                                           |    |
|                |                        |                                                           |    |
| Jenis Dokumen  |                        |                                                           |    |
| <b>I</b>       |                        |                                                           |    |
|                |                        |                                                           |    |
| File Dokumen   |                        |                                                           |    |
|                |                        |                                                           |    |
|                |                        |                                                           |    |
|                | 🕹 Ungg                 | ah                                                        |    |
|                |                        |                                                           |    |
|                |                        |                                                           |    |
|                |                        |                                                           |    |
|                |                        |                                                           |    |
|                |                        |                                                           |    |
|                |                        |                                                           |    |
|                |                        |                                                           |    |
|                |                        |                                                           |    |
|                |                        |                                                           |    |
|                |                        |                                                           |    |
|                |                        |                                                           |    |

Gambar 32. Konfirmasi hapus riwayat pendidikan.

• Unggah Dokumen

Untuk mengunggah dokumen dengan cara memilih jenis dokumennya dan file yang akan diunggah dengan klik tombol . Jika sudah, klik tombol <u>Lunggah</u> maka file akan terunggah dan tunggu hingga tampil tampilan notifikasi, seperti gambar dibawah ini.

| Upload Dokumen                |
|-------------------------------|
| Dokumen berhasil ditambahkan. |
| ОК                            |

Gambar 33. Panel Dokumen.

Lihat Dokumen

Untuk melihat dokumen yang sudah diunggah, bisa lihat dipanel dokumen dan klik pada dokumen yang ingin dilihat. Seperti gambar dibawah ini.

| biodiesel-algae-algas.jpg<br>KTP          |
|-------------------------------------------|
| Hapus                                     |
| photo6124966472309647628-2.jpg<br>Foto    |
| Hapus                                     |
| 458499-PFPLLB-193-01.png<br>SK Penempatan |
| Hapus                                     |
|                                           |

Gambar 34. Panel Dokumen.

• Hapus Dokumen

Untuk menghapus dokumen yang sudah diunggah, bisa lihat dipanel dokumen dan klik tombol Hapus pada dokumen yang ingin dihapus kemudian tampil tampilan konfirmasi untuk menghapus dokumen dan tunggu hingga tampil tampilan notifikasi apakah sukses atau tidak, seperti gambar dibawah ini.

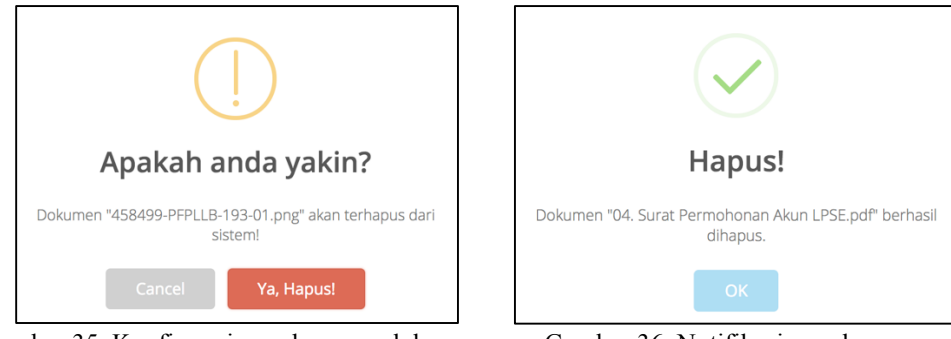

Gambar 35. Konfirmasi penghapusan dokumen.

Gambar 36. Notifikasi penghapusan dokumen berhasil.

9. Setelah melengkapi dokumen pendukung yang dibutuhkan akan tampil tombol Selanjutnya. Jika belum tampil maka dapat dipastikan ada persyaratan dokumen pendukung yang belum diunggah kedalam sistem dan jika sudah tampil klik tombolnya untuk melanjutkan ke pengisian data selanjutnya, yaitu data riwayat fungsional maka akan tampil halaman daftar riwayat fungsional, seperti gambar dibawah ini.

| Form Peng<br>Beranda / Daftar / R | Form Pengajuan NITK<br>Beranda / Daftar / Riwayat Fungsional |                   |        |         |                     |  |
|-----------------------------------|--------------------------------------------------------------|-------------------|--------|---------|---------------------|--|
| Riwayat Fungsiona                 | 1                                                            |                   |        | <       | Sebelumnya + Tambah |  |
| No.                               | Jabatan Fungsional                                           | No. SK            | TMT SK | Dokumen | Aksi                |  |
|                                   |                                                              | Data tidak ditemu | ikan   |         |                     |  |
|                                   |                                                              |                   |        |         |                     |  |

Gambar 37. Daftar Riwayat Fungsional.

- 10. Pada halaman ini ada beberapa aktifitas yang dapat dilakukan, seperti :
  - a. Tambah riwayat fungsional

Untuk menambah riwayat fungsional dengan cara klik tombol <sup>+Tambah</sup> dan akan tampil form riwayat fungsional, seperti gambar dibawah ini.

| Form Riwayat Fungsion                                                                    | al                                                      |                      |         |
|------------------------------------------------------------------------------------------|---------------------------------------------------------|----------------------|---------|
| Beranda / Daftar / Riwayat Fungsional / Form                                             |                                                         |                      |         |
|                                                                                          |                                                         |                      |         |
|                                                                                          |                                                         | 📢 Kembali 🛛 🖺 Simpan | Dokumen |
| Kelompok Profesi*                                                                        |                                                         | ¥                    |         |
| Jabatan Fungsional                                                                       |                                                         | \$                   |         |
| Nomor SK*                                                                                |                                                         |                      |         |
| Terhitung Mulai Tanggal*                                                                 | <b> </b>                                                |                      |         |
| Catatan :<br>• Sebelum memilih jabatan fungsiona<br>• Data yang bertanda (*) Wajib Diisi | l, diharapkan memilih kelompok profesi terlebih dahulu. |                      |         |
|                                                                                          |                                                         |                      |         |

Gambar 38. Daftar riwayat fungsional.

Isikan form sesuai data yang dibutuhkan, dengan catatan sebagai berikut :

- Sebelum memilih jabatan fungsional diharapkan memilih kelompok profesi terlebih dahulu.
- Jika belum punya jabatan fungsional tertentu, pilih yang tenaga kependidikan.
- Data yang bertanda (\*) wajib diisi.

Jika form sudah diisi klik tombol smaa akan tampil notifikasi, seperti gambar berikut ini.

```
Proses tambah riwayat fungsional berhasil.
```

Gambar 39. Notifikasi Sukses Tambah Riwayat Pendidikan.

Setelah berhasil menyimpan data riwayat fungsional, kemudian unggah dokumen persyaratan yang dibutuhkan pada form dengan melihat pada panel dokumen yang berada di sebelah kanan form. Detail penjelasan mengenai dokumen pendukung silahkan lihat poin d tentang manajemen dokumen pendukung.

b. Edit riwayat fungsional

Untuk mengubah riwayat fungsional dengan cara klik tombol 💋 pada riwayat fungsional yang ingin diubah. Maka akan tampil halaman seperti gambar dibawah ini.

| Form Riwayat Fungsior                                                               | าลไ                                                      |                  |                                                                                                    |
|-------------------------------------------------------------------------------------|----------------------------------------------------------|------------------|----------------------------------------------------------------------------------------------------|
| Beranda / Daftar / Riwayat Fungsional / Form                                        |                                                          |                  |                                                                                                    |
|                                                                                     |                                                          |                  |                                                                                                    |
|                                                                                     |                                                          | Selesai 🕒 Simpan | Dokumen                                                                                                    |
| Kelompok Profesi*                                                                   | Pustakawan                                               | ¥                | File yang wajib diupload antara lain <b>SK Jabatan Fungsional.</b><br>Upload file maksimum berukuran <b>500 KB</b> dengan tipe<br>rambar not |
| Jabatan Fungsional                                                                  | Pustakawan Pertama -                                     | \$               | Bennersher                                                                                                    |
| Nomor SK*                                                                           | 12817281728                                              |                  | Jenis Dokumen                                                                                                    |
| Terhitung Mulai Tanggal*                                                            | 2019-02-09                                               |                  | ÷                                                                                                    |
| Catatan :<br>Sebelum memilih jabatan fungsion<br>Data yang bertanda (*) wajib diisi | al, diharapkan memilih kelompok profesi terlebih dahulu. |                  | File Dokumen                                                                                                    |

Gambar 40. Form Ubah Riwayat Pendidikan.

Isikan form dengan data yang ingin diubah. Jika sudah klik tombol sakan tampil notifikasi, seperti gambar berikut ini.

Proses sunting riwayat fungsional berhasil.

Gambar 41. Notifikasi sukses ubah riwayat fungsional.

c. Hapus riwayat fungsional

Untuk menghapus riwayat fungsional dengan cara klik tombol pada riwayat fungsional yang ingin dihapus. Akan tampil tampilan konfirmasi untuk hapus data, seperti gambar dibawah ini.

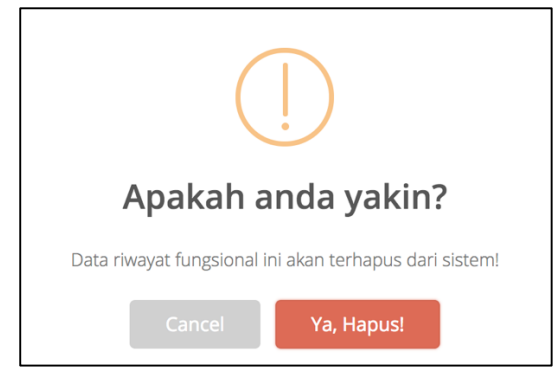

Gambar 42. Konfirmasi hapus riwayat pendidikan.

Dan akan tampil notifikasi apakah sukses atau tidak, seperti gambar dibawah ini.

Proses hapus riwayat fungsional berhasil. Gambar 43. Notifikasi sukses hapus riwayat fungsional.

d. Manajemen dokumen pendukung

Berfungsi untuk mendukung keperluan dokumen pendukung, seperti mengunggah, menghapus dan melihat dokumen. Manajemen ini ada pada panel dokumen yang ada disebelah kanan form, seperti gambar berikut ini.

| maksimum beru | ukuran 500 KB dengan tipe ga | mbar/pdf |
|---------------|------------------------------|----------|
| Ionia Daluman |                              |          |
|               |                              | ¢        |
|               |                              |          |
| File Dokumen  |                              |          |
|               |                              |          |
|               | 🕹 Unggah                     |          |
|               |                              |          |
|               |                              |          |
|               |                              |          |
|               |                              |          |
|               |                              |          |
|               |                              |          |
|               |                              |          |

Gambar 44. Konfirmasi hapus riwayat pendidikan.

• Unggah Dokumen

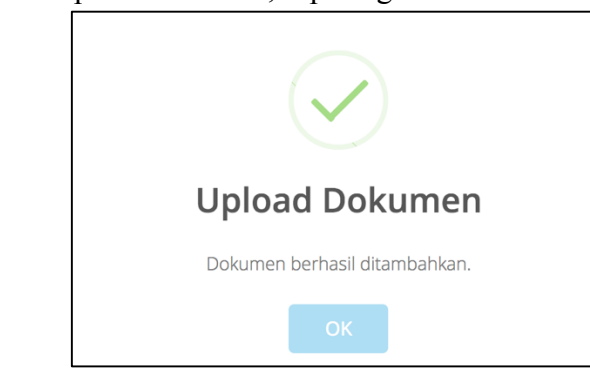

Gambar 45. Panel Dokumen.

• Lihat Dokumen

Untuk melihat dokumen yang sudah diunggah, bisa lihat dipanel dokumen dan klik pada dokumen yang ingin dilihat. Seperti gambar dibawah ini.

| biodiesel-algae-algas.jpg<br>KTP          |
|-------------------------------------------|
| Hapus                                     |
| photo6124966472309647628-2.jpg<br>Foto    |
| Hapus                                     |
| 458499-PFPLLB-193-01.png<br>SK Penempatan |
| Hapus                                     |
|                                           |

Gambar 46. Panel Dokumen.

• Hapus Dokumen

Untuk menghapus dokumen yang sudah diunggah, bisa lihat dipanel dokumen dan klik tombol Hapus pada dokumen yang ingin dihapus kemudian tampil tampilan konfirmasi untuk menghapus dokumen dan tunggu hingga tampil tampilan notifikasi apakah sukses atau tidak, seperti gambar dibawah ini.

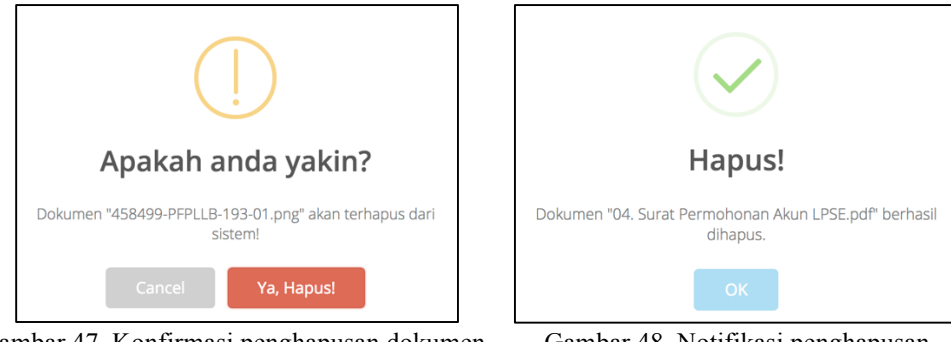

Gambar 47. Konfirmasi penghapusan dokumen.

Gambar 48. Notifikasi penghapusan dokumen berhasil.

11. Setelah melengkapi dokumen pendukung yang dibutuhkan akan tampil tombol > selanjutnya
. Jika belum tampil maka dapat dipastikan ada persyaratan dokumen
nondulaung yang belum diunggah kadalam giatam dan jika gudah tampil klik

pendukung yang belum diunggah kedalam sistem dan jika sudah tampil klik tombolnya untuk melanjutkan ke pengisian data selanjutnya, yaitu data riwayat kepangkatan maka akan tampil halaman daftar riwayat kepangkatan, seperti gambar dibawah ini.

| Form Pengajuan NITK  |                                       |        |        |         |                     |  |
|----------------------|---------------------------------------|--------|--------|---------|---------------------|--|
| Beranda / Daft       | Beranda / Daftar / Riwayat Fungsional |        |        |         |                     |  |
|                      |                                       |        |        |         |                     |  |
| Riwayat Fun          | ngsional                              |        |        |         | Sebelumnya 🕇 Tambah |  |
| No.                  | Jabatan Fungsional                    | No. SK | TMT SK | Dokumen | Aksi                |  |
| Data tidak ditemukan |                                       |        |        |         |                     |  |
|                      |                                       |        |        |         |                     |  |

Gambar 49. Daftar riwayat kepangkatan.

12. Pada halaman ini ada beberapa aktifitas yang dapat dilakukan, seperti :

#### a. Tambah riwayat kepangkatan

Untuk menambah riwayat kepangkatan dengan cara klik tombol + Tambah dan akan tampil form riwayat kepangkatan, seperti gambar dibawah ini.

| Form Riwayat Kepangkatan                      |       |           |          |         |
|-----------------------------------------------|-------|-----------|----------|---------|
| Beranda / Daftar / Riwayat Kepangkatan / Form |       |           |          |         |
|                                               |       |           |          |         |
|                                               |       | 4 Kembali | 🖹 Simpan | Dokumen |
| Pangkat Golongan*                             |       |           | •        |         |
| 00                                            |       |           |          |         |
| Surat Keputusan Pangkat*                      |       |           |          |         |
| Tanggal SK Pangkat*                           |       |           |          |         |
| TMT SK Pangkat*                               | 8     |           |          |         |
| Masa Kerja Golongan*                          | Tahun | Bulan     |          |         |
| Catatan : Data yang bertanda (*) wajib diisi  |       |           |          |         |
|                                               |       |           |          |         |

Gambar 50. Daftar riwayat kepangkatan.

Isikan form sesuai data yang dibutuhkan, dengan catatan data yang bertanda (\*) wajib diisi. Jika form sudah diisi klik tombol seperti gambar berikut ini.

Proses tambah riwayat kepangkatan berhasil.

Gambar 51. Notifikasi sukses tambah riwayat kepangkatan.

Setelah berhasil menyimpan data riwayat kepangkatan, kemudian unggah dokumen persyaratan yang dibutuhkan pada form dengan melihat pada panel dokumen yang berada di sebelah kanan form. Detail penjelasan mengenai dokumen pendukung silahkan lihat poin d tentang manajemen dokumen pendukung.

b. Edit riwayat kepangkatan

Untuk mengubah riwayat kepangkatan dengan cara klik tombol 🖉 pada riwayat kepangkatan yang ingin diubah. Maka akan tampil halaman seperti gambar dibawah ini.

| Form Riwayat Kepan                     | gkatan                |                                                                                                    |
|----------------------------------------|-----------------------|----------------------------------------------------------------------------------------------------|
| Beranda / Daftar / Riwayat Kepangkatan | / Form                |                                                                                                    |
|                                        |                       |                                                                                                    |
|                                        | Selesai               | Simpan Dokumen                                                                                                    |
| Pangkat Golongan*                      | IV/b - Pembina Tk. I  | <ul> <li>File yang wajib diupload antara lain SK Pangkat/Inpassing.</li> <li>Upload file maksimum berukuran 500 KB dengan tipe</li> </ul> |
| Surat Keputusan Pangkat*               | -                     | gambar/pdf                                                                                                    |
| Tanggal SK Pangkat*                    | <b>111</b> 2019-02-09 | Jenis Dokumen                                                                                                    |
| TMT SK Pangkat*                        | 2019-02-09            | ÷                                                                                                    |
| Masa Kerja Golongan*                   | 1                     | File Dokumen                                                                                                    |
| Catatan : Data yang bertanda (*) wa    | jib diisi             |                                                                                                    |
|                                        |                       | ± Unggah                                                                                                    |
|                                        |                       | SE Ka BKU sebagai Pelaksana Tugas dan Fungsi<br>SK Pangkat/Inpassing                                                                      |
|                                        |                       | Hapus                                                                                                    |
|                                        |                       |                                                                                                    |
|                                        |                       |                                                                                                    |
|                                        |                       |                                                                                                    |
|                                        |                       |                                                                                                    |
|                                        |                       |                                                                                                    |
|                                        |                       | Tupus                                                                                                    |

Gambar 52. Form ubah riwayat kepangkatan.

Isikan form dengan data yang ingin diubah. Jika sudah klik tombol maka akan tampil notifikasi, seperti gambar berikut ini.

Proses sunting riwayat kepangkatan berhasil.

Gambar 53. Notifikasi sukses ubah riwayat kepangkatan.

c. Hapus riwayat kepangkatan

Untuk menghapus riwayat kepangkatan dengan cara klik tombol <sup>10</sup> pada riwayat kepangkatan yang ingin dihapus. Akan tampil tampilan konfirmasi untuk hapus data seperti gambar dibawah ini.

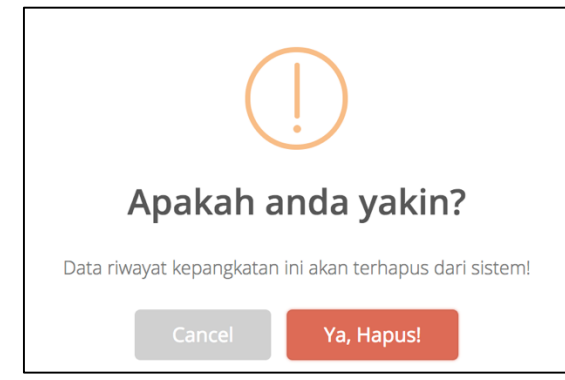

Gambar 54. Konfirmasi hapus riwayat kepangkatan.

Dan akan tampil notifikasi apakah sukses atau tidak, seperti gambar dibawah ini.

Gambar 55. Notifikasi sukses hapus riwayat kepangkatan.

d. Manajemen dokumen pendukung

Proses hapus riwayat kepangkatan berhasil.

Berfungsi untuk mendukung keperluan dokumen pendukung, seperti mengunggah, menghapus dan melihat dokumen. Manajemen ini ada pada panel dokumen yang ada disebelah kanan form, seperti gambar berikut ini.

| File yan<br>maksim | ς wajib diupload antara lain <b>Ijazah.</b> Upload file<br>um berukuran <b>500 KB</b> dengan tipe <b>gambar/pdf</b> |   |
|--------------------|----------------------------------------------------------------------------------------------------|---|
|                    |                                                                                                    |   |
| Jenis D            | okumen                                                                                                    | _ |
|                    |                                                                                                    | ÷ |
| File Do            | kumen                                                                                                    |   |
|                    |                                                                                                    |   |
|                    | ♠ Uaaash                                                                                                    |   |
|                    | L Unggan                                                                                                    |   |
|                    |                                                                                                    |   |
|                    |                                                                                                    |   |
|                    |                                                                                                    |   |
|                    |                                                                                                    |   |
|                    |                                                                                                    |   |
|                    |                                                                                                    |   |
|                    |                                                                                                    |   |
|                    |                                                                                                    |   |

Gambar 56. Konfirmasi hapus riwayat pendidikan.

Unggah Dokumen

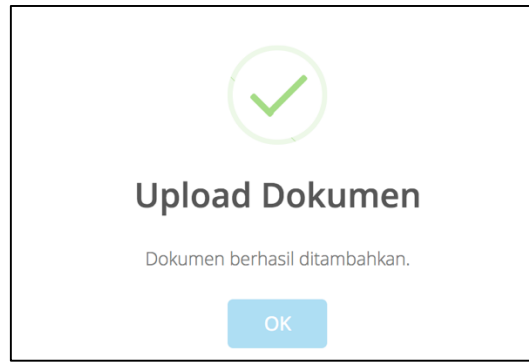

Gambar 57. Panel Dokumen.

• Lihat Dokumen

Untuk melihat dokumen yang sudah diunggah, bisa lihat dipanel dokumen dan klik pada dokumen yang ingin dilihat. Seperti gambar dibawah ini.

| biodiesel-algae-algas.jpg<br>KTP                 |
|--------------------------------------------------|
| Hapus                                            |
| photo6124966472309647628-2.jpg<br>Foto           |
| Hapus                                            |
| <b>458499-PFPLLB-193-01.png</b><br>SK Penempatan |
| Hapus                                            |

Gambar 58. Panel Dokumen.

• Hapus Dokumen

Untuk menghapus dokumen yang sudah diunggah, bisa lihat dipanel dokumen dan klik tombol Hapus pada dokumen yang ingin dihapus kemudian tampil tampilan konfirmasi untuk menghapus dokumen dan tunggu hingga tampil tampilan notifikasi apakah sukses atau tidak, seperti gambar dibawah ini.

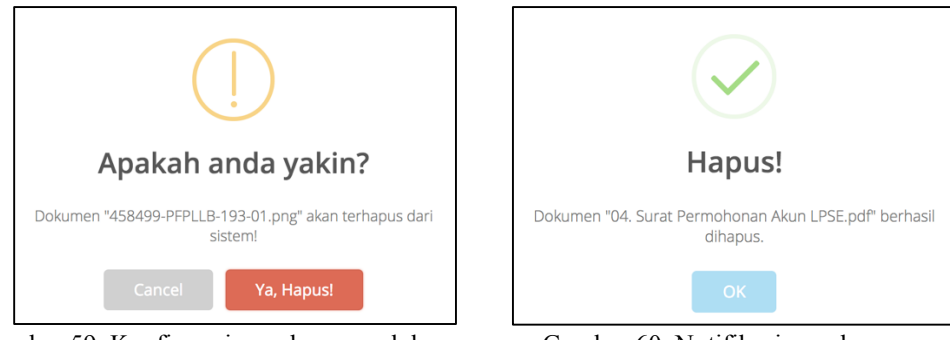

Gambar 59. Konfirmasi penghapusan dokumen.

Gambar 60. Notifikasi penghapusan dokumen berhasil.

13. Setelah melengkapi dokumen pendukung yang dibutuhkan akan tampil tombol setesal. Jika belum tampil maka dapat dipastikan ada persyaratan dokumen pendukung yang belum diunggah kedalam sistem dan jika sudah tampil klik tombolnya untuk menyelesaikan pengisian registrasi data tenaga kependidikan maka akan kembali ke halam daftar registrasi tenaga kependidikan dengan status "Draft".

# 6.2.4. Ubah Registrasi Tenaga Kependidikan

Berfungsi untuk mengubah data registrasi tenaga kependidikan. Langkah-langkah yang dapat dilakukan adalah sebagai berikut.

- 1. Pilih menu **Tenaga Kependidikan** → **Registrasi Tenaga Kependidikan**, maka akan tampil tampilan daftar registrasi tenaga kependidikan.
- 2. Klik tombol 🖉 untuk mengubah data registrasi dan akan tampil form registrasi seperti gambar dibawah ini.

| orm Pengajuan NI              | TK                                      |                                                                                                    |
|-------------------------------|-----------------------------------------|----------------------------------------------------------------------------------------------------|
| eranda / Daftar / Form Profil |                                         |                                                                                                    |
|                               |                                         |                                                                                                    |
| Profile                       | Manajemen Usulan 🗦 Selanjutnya 🖺 Simpan | Dokumen                                                                                                    |
|                               |                                         |                                                                                                    |
| Biodata                       |                                         | File yang wajib diupload antara lain <b>KTP, Foto, SK Penempatan.</b><br>Upload file maksimum berukuran <b>500 KB</b> dengan tipe<br><b>gambar/pdf</b> |
| Nama *                        | Bambang Purnomo Aji                     |                                                                                                    |
| Jenis Kelamin*                | Laki-laki Perempuan                     | Jenis Dokumen                                                                                                    |
|                               |                                         | ÷                                                                                                    |
| Tempat Lahir*                 | jakarta                                 |                                                                                                    |
| Tanggal Lahir*                | 1989-07-13                              | File Dokumen                                                                                                    |
|                               | Televi                                  |                                                                                                    |
| Nama Ibu kandung*             | Fatiman                                 | ± Unggah                                                                                                    |
| Status Kawin*                 | 🔘 Belum Menikah 🗌 Menikah 🗌 Cerai       |                                                                                                    |
| No Telp Rumah                 | 0214249956                              | a4.jpg                                                                                                    |
|                               |                                         | Hapun                                                                                                    |
| Nomor Handphone               | 081312346667                            | napus                                                                                                    |
| E-mail                        | b.purnomo@gmail.com                     | a4.jpg<br>Foto                                                                                                    |
|                               | [ Islam                                 | Hapus                                                                                                    |
| Agama*                        | Islam                                   | 04. Surat Permohonan Akun LPSE.pdf<br>SK Penempatan                                                                                                    |
| Kependudukan                  |                                         | Hapus                                                                                                    |
| -                             |                                         |                                                                                                    |

Gambar 61. Form ubah registrasi tenaga kependidikan.

3. Sesuaikan data dengan data yang ingin diubah baik itu data profile, riwayat pendidikan, riwayat fungsional dan riwayat kepangkatan. Jika pada form profil ingin diubah datanya, maka selesai mengubah data klik tombol <sup>■ simpan</sup> untuk menyimpan hasil perubahan.

#### 6.2.5. Hapus Registrasi Tenaga Kependidikan

Berfungsi untuk menghapus data registrasi tenaga kependidikan. Langkah-langkah yang dapat dilakukan adalah sebagai berikut.

- 1. Pilih menu **Tenaga Kependidikan** → **Registrasi Tenaga Kependidikan**, maka akan tampil tampilan daftar registrasi tenaga kependidikan.
- 2. Klik tombol untuk menghapus data registrasi dan akan tampil konfirmasi penghapusan data seperti gambar dibawah ini.

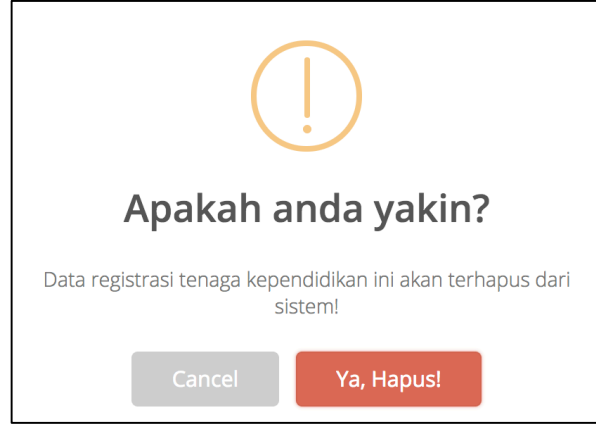

Gambar 62. Konfirmasi hapus registrasi tenaga kependidikan.

3. Jika diklik "Ya, Hapus!" Dan akan tampil notifikasi apakah sukses atau tidak, seperti gambar dibawah ini.

| Proses hapus usulan berhasil. | × |
|-------------------------------|---|
|                               |   |

Gambar 63. Notifikasi sukses hapus registrasi tenaga kependidikan.

#### 6.2.6. Ajukan Registrasi Tenaga Kependidikan

Berfungsi untuk mengajukan data registrasi tenaga kependidikan yang sudah memenuhi syarat kepada Admin Tendik. Namun sebelum mengajukan disarankan untuk melihat data registrasinya pada halaman detail registrasi. Langkah-langkah yang dapat dilakukan adalah sebagai berikut.

- 1. Pilih menu **Tenaga Kependidikan** → **Registrasi Tenaga Kependidikan**, maka akan tampil tampilan daftar registrasi tenaga kependidikan.
- 2. Klik tombol 🗈 untuk melihat detail data registrasi dan akan tampil halaman detail seperti gambar dibawah ini.

| Detail Usulan Tenaga Kependidikan                                                                       |                                                                                                    |                                                                                                    |                                                         |                     |                |            |
|----------------------------------------------------------------------------------------------------|----------------------------------------------------------------------------------------------------|----------------------------------------------------------------------------------------------------|---------------------------------------------------------|---------------------|----------------|------------|
| Beranda / Daftar / Detail                                                                               |                                                                                                    |                                                                                                    |                                                         |                     |                |            |
|                                                                                                    |                                                                                                    |                                                                                                    |                                                         |                     |                |            |
| Informasi Data                                                                                          | Penempatan                                                                                                    | Riwayat Pendidikan                                                                                                    | Riwayat Fungsional                                      | Riwayat Kepangkatan | Dokumen        | Data Mirip |
|                                                                                                    | Lembaga Pengangkat<br>Perguruan Tinggi<br>Unit Kerja<br>Status Ikatan Kerja<br>No. SK Pengangkatan<br>Tgl. SK Pengangkatan | : Kementerian Riset, Teł<br>: 001002 - Universitas Ir<br>: Teknik Industri<br>: JFT (Jabatan Fungsiona<br>: 01/TU.PGW/01/2002<br>: 1 Februari 2019 | knologi, dan Pendidikan Ting<br>Idonesia<br>I Tertentu) | zgi                 | File Pendukung | g          |
|                                                                                                    | Tgl. Mulai Masuk                                                                                                    | : 1 Februari 2019                                                                                                    |                                                         |                     |                |            |
| Nama : Bambang Purnomo<br>Aji<br>Tempat Lahir : jakarta                                                 |                                                                                                    |                                                                                                    |                                                         |                     |                |            |
| Tanggal Lahir : 13 Juli 1989<br>Umur : 29 tahun, 6 bulan, 29<br>hari                                    |                                                                                                    |                                                                                                    |                                                         |                     |                |            |
| Kandung : Fatimah                                                                                       |                                                                                                    |                                                                                                    |                                                         |                     |                |            |
| Kewarganegaraan i Indonesia<br>Agama i Islam<br>Nomor KTP/NIK i 3157004455991002<br>Ialan Naneka Utara. |                                                                                                    |                                                                                                    |                                                         |                     |                |            |
| Alamat : RT.1/RW.2, Nangka<br>Utara<br>Kec. Menteng - Kota                                              |                                                                                                    |                                                                                                    |                                                         |                     |                |            |
| Natupaterin Visit - Prop.<br>D.K.I. Jakarta<br>Status Pegawai : PNS<br>NIP (khusus PNS) : 889910018778  |                                                                                                    |                                                                                                    |                                                         |                     |                |            |

Gambar 64. Halaman detail registrasi tenaga kependidikan.

3. Silahkan validasi data registrasi pada halaman detail, jika sudah kembali kehalaman daftar registrasi dan klik tombol cuntuk mengajukan data registrasi dan akan tampil konfirmasi pengajuan data seperti gambar dibawah ini.

| i                          |
|----------------------------|
| Apakah anda yakin?         |
| Data usulan akan diajukan! |
| Cancel Ya, Ajukan!         |

Gambar 65. Konfirmasi pengajuan data registrasi tenaga kependidikan.

4. Klik "Ya, Ajukan!" Dan akan tampil notifikasi apakah sukses atau tidak. Jika pengajuan sukses akan tampil halaman daftar registrasi dengan status "Diusulkan" seperti gambar dibawah ini.

| Man     | Janajemen Usulan Tenaga Kependidikan   |                   |        |              |                                   |  |                          |                  |                                   |
|---------|----------------------------------------|-------------------|--------|--------------|-----------------------------------|--|--------------------------|------------------|-----------------------------------|
| Beranda | randa / Daftar                         |                   |        |              |                                   |  |                          |                  |                                   |
|         |                                        |                   |        |              |                                   |  |                          |                  |                                   |
| Prose   | Proses pengajuan data usulan berhasil. |                   |        |              |                                   |  |                          |                  |                                   |
|         |                                        |                   |        |              |                                   |  |                          |                  | + Tambah Usulan                   |
| D       | RAFT DIUSULKAN                         | DISETUJUI D       | ITOLAK | DITANGGUHKAN |                                   |  |                          |                  |                                   |
|         |                                        |                   |        |              |                                   |  | Nama Tenaga Kependidikan |                  | Cari 🗸                            |
|         |                                        |                   |        |              |                                   |  |                          |                  |                                   |
| No.     |                                        | Nama Tenaga Pendi | idikan |              | Status<br>Dokumen                 |  | Keterangan               | Tgl. Update      | Aksi                              |
| 1       | Bambang Purnomo Aji                    |                   |        |              | Dokumen<br>Belum<br>Diperiksa (N) |  |                          | 11 Februari 2019 |                                   |
|         |                                        |                   |        |              |                                   |  |                          | Menan            | npilkan 1 s.d 1 dari total 1 data |

Gambar 66. Halaman daftar registrasi tenaga kependidikan dengan status "diusulkan".

5. Lakukan monitoring berkala terhadap data registrasi yang diajukan pada halaman daftar registrasi pada tab "Diusulkan". Untuk data pengajuan yang sudah diproses oleh Admin Tendik tidak akan tampil dihalaman ini. Jika pengajuan "disetujui" maka data akan tampil pada tab "Disetujui" dan jika pengajuan "ditolak" maka data akan tampil pada tab "Ditolak" dengan keterangan penolakkannya.

# 6.2.7. Ajukan Kembali Registrasi Tenaga Kependidikan

Berfungsi untuk mengajukan kembali data registrasi tenaga kependidikan yang statusnya "Ditolak" oleh Admin Tendik. Langkah-langkah yang dapat dilakukan adalah sebagai berikut.

- 1. Pilih menu **Tenaga Kependidikan** → **Registrasi Tenaga Kependidikan**, maka akan tampil tampilan daftar registrasi tenaga kependidikan.
- 2. Klik Tab "DITOLAK" untuk melihat daftar registrasi yang statusnya ditolak oleh Admin Tendik dan akan tampil halaman seperti gambar dibawah ini.

| Man<br><sub>eranda</sub> | 1anajemen Usulan Tenaga Kependidikan<br>randa / Daftar |                    |                                                                 |                          |                  |                                   |
|--------------------------|--------------------------------------------------------|--------------------|-----------------------------------------------------------------|--------------------------|------------------|-----------------------------------|
| DF                       | raft diusulkan di                                      | ISETUJUI           | DITOLAK DITANGGUHKAN                                            |                          |                  | + Tambah Usulan                   |
|                          |                                                        |                    |                                                                 | Nama Tenaga Kependidikan |                  | Cari 🗸                            |
| No.                      | Nama Tenaga Pendidikan                                 | Status<br>Dokumen  | Keterangan                                                      |                          | Tgl. Update      | Aksi                              |
| 1                        | Bambang Purnomo Aji                                    | Tidak Valid<br>(T) | (11 Feb 2019 02:27:30) Beberapa dokumen seperti SK Penempatan t | tidak bisa terbaca       | 11 Februari 2019 | 6                                 |
|                          |                                                        |                    |                                                                 |                          | Menan            | npilkan 1 s.d 1 dari total 1 data |

Gambar 67. Halaman daftar registrasi tenaga kependidikan dengan status ditolak.

3. Silahkan validasi kesalahan pada data registrasi pada halaman detail dengan klik tombol i, jika sudah kembali kehalaman daftar registrasi dengan status ditolak dan klik tombol untuk mengajukan kembali data registrasi dan akan tampil konfirmasi pengajuan kembali data seperti gambar dibawah ini.

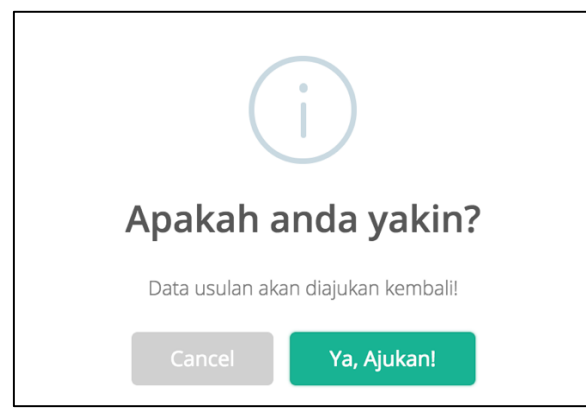

Gambar 68. Konfirmasi pengajuan kembali data registrasi tenaga kependidikan.

6. Klik "Ya, Ajukan!" Dan akan tampil notifikasi apakah sukses atau tidak. Jika pengajuan kembali sukses akan tampil halaman daftar registrasi dengan status "Draft" seperti gambar dibawah ini.

| Man<br>Beranda | Vanajemen Usulan Tenaga Kependidikan<br><sup>eranda / Daftar</sup>             |                                                                                                    |                         |             |        |  |  |
|----------------|--------------------------------------------------------------------------------|----------------------------------------------------------------------------------------------------|-------------------------|-------------|--------|--|--|
| Prose          | Proses pengajuan kembali data usulan berhasil. X                               |                                                                                                    |                         |             |        |  |  |
| D              | DRAFT         DIUSULKAN         DISETUJUI         DITOLAK         DITANGGUHKAN |                                                                                                    |                         |             |        |  |  |
|                |                                                                                |                                                                                                    | Nama Tenaga Kependidika | n           | Cari 🗸 |  |  |
| No.            | Nama Tenaga Pendidikan                                                         | Status<br>Dokumen                                                                                                    | Keterangan              | Tgl. Update | Aksi   |  |  |
| 1              | Bambang Purnomo Aji                                                            | ng Purnomo Aji Tidak Valid (11 Feb 2019 02:27:30) Beberapa dokumen seperti SK Penempatan tidak bisa terbaca 11 Februari 2019 🗈 🍋 2019 |                         |             |        |  |  |
|                | Menampilkan 1 s.d 1 dari total 1 data                                          |                                                                                                    |                         |             |        |  |  |

Gambar 69. Halaman daftar registrasi tenaga kependidikan dengan status "diusulkan".

7. Lakukan perubahan sesuai keterangan yang diberikan oleh Admin tendik. Jika data pengajuan yang sudah diperbaiki maka lakukan ajukan registrasi. Untuk langkah pengajuan bisa melihat poin 6.2.6

# 7. Modul Referensi

Modul ini digunakan untuk menunjang fungsi utama tenaga kependidikan seperti struktur organisasi, jenis unit kerja, jabatan fungsional, dll.

# 7.1. Referensi Kelembagaan

#### 7.1.1. Struktur Organisasi

# 7.1.1.1. Daftar Struktur Organisasi

Berfungsi untuk melihat daftar struktur organisasi yang sudah dimiliki perguruan tinggi. Langkah-langkah yang dapat dilakukan adalah sebagai berikut

1. Pilih menu Manajemen Referensi  $\rightarrow$  Ref. Kelembagaan  $\rightarrow$  Struktur Organisasi, maka akan tampilan seperti berikut

| Azmi Fakhri             |                                                      | Selamat Datang, <b>Azmi Fakhri</b><br>Admin PT - Universitas Indonesia 🕤 Switch 🛛 Ə Log out                                                                                                    |
|-------------------------|------------------------------------------------------|----------------------------------------------------------------------------------------------------|
| Admin PT 👻              | Struktur Organisasi                                  |                                                                                                    |
| 🖮 Dashboard             | Beranda / Detail                                     |                                                                                                    |
| 🛔 Tenaga Kependidikan 🤇 |                                                      |                                                                                                    |
| 🛢 Manajemen Referensi 🎽 | Universitas Indonesia                                | Collapse + Tambah                                                                                                    |
| O Ref. Kelembagaan $~~$ | E - Takutas HUKUM                                    | 20                                                                                                    |
| O Struktur Organisasi   | Program Studi Ilmu Hukum - S1                        | 20                                                                                                    |
| O Jenis Unit Kerja      | E Program Studi Kenotariatan - 52                    | 2 D                                                                                                    |
| 🔿 Ref. PDDIKTI 🤇        | E Program Studi Ilmu Hukum - S2                      | e 1                                                                                                    |
|                         | E Program Studi Ilmu Hukum - 53                      | 20                                                                                                    |
|                         | E • Fekultes KESEHATAN MASYARAKAT                    | Ø0                                                                                                    |
|                         | Frogram Studi Gizi - S1                              | 2 D                                                                                                    |
|                         | E Program Studi Kesehatan Masyarakat - S1            | e 1                                                                                                    |
|                         | E Program Studi Keselamatan dan Kesehatan Kerja - S2 | e 1                                                                                                    |
|                         | E Program Studi Kajian Administrasi Rumah Sakit - S2 | e 11                                                                                                    |
|                         | E Program Studi Ilmu Kesehatan Masyarakat - 52       | <ul> <li>Image: Image: Ima</li></ul> |
|                         | Epidemiologi - S2                                    | e 1                                                                                                    |
|                         | Epidemiologi - 53                                    | <ul> <li> <i>i i i</i></li></ul>                                                                                                    |
|                         | E Program Studi Ilmu Kesehatan Masyarakat - S3       |                                                                                                    |

Gambar 70. Halaman struktur organisasi.

# 7.1.1.2. Tambah Struktur Organisasi

Berfungsi untuk menambah struktur organisasi. Langkah-langkah yang dapat dilakukan adalah sebagai berikut

- 1. Pilih menu **Manajemen Referensi** → **Ref. Kelembagaan** → **Struktur Organisasi**, maka akan tampilan daftar struktur organisasi.
- 2. Kemudian klik tombol + Tambah dan akan tampil form struktur organisasi, seperti gambar dibawah ini.

| FO<br>Bera | rm Struktur Org<br>nda / Detail / Form | ganisasi              |           |              |
|------------|----------------------------------------|-----------------------|-----------|--------------|
|            |                                        |                       |           |              |
| Р          | erguruan Tinggi*                       | Universitas Indonesia | Alamat    |              |
| Ir         | duk Unit kerja                         | Masukkan Keyword      |           |              |
| Je         | nis Unit kerja*                        |                       |           |              |
| N          | ama Unit kerja*                        |                       | Provinsi* |              |
| N          | omor SK                                |                       | Website   |              |
| т          | anggal SK                              |                       |           | Batal Simpan |

Gambar 71. Form struktur organisasi.

- 3. Isikan form sesuai data yang dibutuhkan, dengan catatan sebagai berikut :
  - Induk unit kerja **tidak diisi secara manual**, tetapi dengan memilih pilihan dari kata kunci yang diketikan. Kata kunci yang digunakan ialah daftar unit kerja yang sudah terdapat pada struktur organisasi.
  - Data yang bertanda (\*) wajib diisi.
- 4. Jika form sudah diisi klik tombol simpan maka akan tampil notifikasi, seperti gambar berikut ini.

Proses tambah data struktur organisasi berhasil.

Gambar 72. Notifikasi sukses tambah struktur organisasi.

# 7.1.1.3. Ubah Struktur Organisasi

Berfungsi untuk merubah struktur organisasi. Langkah-langkah yang dapat dilakukan adalah sebagai berikut

- 1. Pilih menu Manajemen Referensi  $\rightarrow$  Ref. Kelembagaan  $\rightarrow$  Struktur Organisasi, maka akan tampilan daftar struktur organisasi.
- 2. Kemudian klik tombol 🖉 pada unit kerja yang diubah dan akan tampil form struktur organsisi, seperti gambar dibawah ini.

| Form Struktur Organisasi |                       |           |                        |  |  |  |
|--------------------------|-----------------------|-----------|------------------------|--|--|--|
| Beranda / Detail / Form  |                       |           |                        |  |  |  |
|                          |                       |           |                        |  |  |  |
| Perguruan Tinggi*        | Universitas Indonesia | Alamat    |                        |  |  |  |
| Induk Unit kerja         | Masukkan Keyword      |           |                        |  |  |  |
| Jenis Unit kerja*        | Laboratorium          |           |                        |  |  |  |
| Nama Unit kerja*         | BAHASA                | Provinsi* | Prop. D.K.I. Jakarta * |  |  |  |
| Nomor SK                 | •                     | Website   | Batal Simpan           |  |  |  |
| Tanggal SK               | iiii 2019-02-11       |           | Batar Simpan           |  |  |  |

Gambar 73. Form ubah struktur organisasi.

Jika pada data yang ingin diubah memiliki tombol seperti ini 🖉 maka data tidak dapat dirubah.

3. Isikan form dengan data yang ingin diubah. Jika sudah klik tombol maka akan tampil notifikasi, seperti gambar berikut ini.

Proses sunting data struktur organisasi berhasil.

Gambar 74. Notifikasi sukses ubah data struktur organisasi.

# 7.1.1.4. Hapus Struktur Organisasi

Berfungsi untuk menghapus data struktur organisasi. Langkah-langkah yang dapat dilakukan adalah sebagai berikut

- 1. Pilih menu **Manajemen Referensi** → **Ref. Kelembagaan** → **Struktur Organisasi**, maka akan tampilan daftar struktur organisasi.
- 2. Kemudian klik tombol Dada unit kerja yang dihapus akan tampil konfirmasi untuk hapus data, seperti gambar dibawah ini.

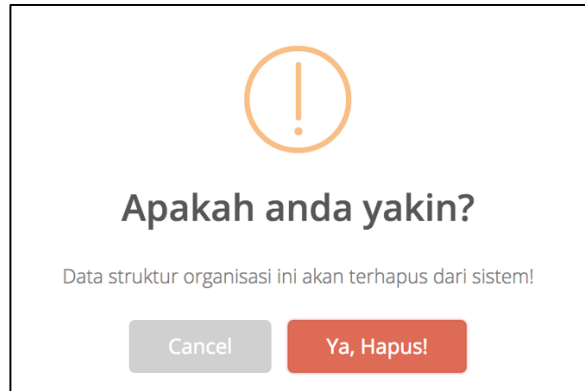

Gambar 75. Konfirmasi hapus data struktur organisasi.

Dan akan tampil notifikasi apakah sukses atau tidak, seperti gambar dibawah ini.

Gambar 76. Notifikasi sukses hapus struktur organisasi.

### 7.1.1.5. Ubah Posisi Struktur Organisasi

Proses Hapus Data Berhasil.

Berfungsi untuk mengubah posisi data struktur organisasi. Langkah-langkah yang dapat dilakukan adalah sebagai berikut

- 1. Pilih menu Manajemen Referensi  $\rightarrow$  Ref. Kelembagaan  $\rightarrow$  Struktur Organisasi, maka akan tampilan daftar struktur organisasi.
- 2. Tahan tombol kemudian pindahkan ke posisi yang diinginkan, perubahan akan tersimpan secatra otomatis.

#### 7.1.2. Jenis Unit Kerja

# 7.1.2.1. Daftar Jenis Unit Kerja

Berfungsi untuk melihat daftar jenis unit. Langkah-langkah yang dapat dilakukan adalah sebagai berikut

1. Pilih menu **Manajemen Referensi** → **Ref. Kelembagaan** → **Jenis Unit Kerja**, maka akan tampil tampilan seperti berikut

| Daft    | ar Jenis Unit Kerja |                                          |
|---------|---------------------|------------------------------------------|
| Beranda | / Daftar            |                                          |
|         |                     |                                          |
|         |                     | Masukkan keyword : Jenis Unit Kerja Carl |
| No      | Nama Jenis          | Expired Date                             |
| 1       | Fakultas            |                                          |
| 2       | Jurusan             |                                          |
| 3       | Program Studi       |                                          |
| 4       | Laboratorium        |                                          |
| 5       | UPT                 |                                          |
| 6       | Penyelenggara MKU   |                                          |
| 7       | Rektorat            |                                          |
| 8       | Unit Kerja          |                                          |
|         |                     | Menampilkan 1 s.d 8 dari total 8 data    |

Gambar 77. Halaman daftar jenis unit kerja.

#### 7.2. Referensi PDDIKTI

#### 7.2.1. Jabatan Fungsional

#### 7.2.1.1. Daftar Jabatan Fungsional

Berfungsi untuk melihat daftar jabatan fungsional. Langkah-langkah yang dapat dilakukan adalah sebagai berikut

1. Pilih menu Manajemen Referensi  $\rightarrow$  Ref. PDDIKTI  $\rightarrow$  Jabatan Fungsional, maka akan tampil tampilan seperti berikut

#### Daftar Jabatan Fungsional

Beranda / Daftar

|     |                    |                                       | Masukkan keyword :Jabatan Fungsional |              |              | Cari |
|-----|--------------------|---------------------------------------|--------------------------------------|--------------|--------------|------|
| No. | Kelompok Profesi   | Nama Jabatan Fungsional               |                                      | Angka Kredit | Expired Date |      |
| 1   | Analis Kebijakan   | Tenaga Kependidikan                   |                                      | 0            |              |      |
| 2   | Analis Kepegawaian | Analis Kepegawaian Madya              |                                      |              |              |      |
| 3   | Analis Kepegawaian | Analis Kepegawaian Muda               |                                      |              |              |      |
| 4   | Analis Kepegawaian | Analis Kepegawaian Pelaksana          |                                      |              |              |      |
| 5   | Analis Kepegawaian | Analis Kepegawaian Pelaksana Lanjutan |                                      |              |              |      |
| 6   | Analis Kepegawaian | Analis Kepegawalan Penyelia           |                                      |              |              |      |
| 7   | Analis Kepegawaian | Analis Kepegawaian Pertama            |                                      |              |              |      |
| 8   | Analis Kepegawaian | Tenaga Kependidikan                   |                                      | 0            |              |      |
| 9   | Apoteker           | Apoteker Pertama                      |                                      |              |              |      |
| 10  | Apoteker           | Apoteker Muda                         |                                      |              |              |      |
| 11  | Apoteker           | Apoteker Madya                        |                                      |              |              |      |
| 12  | Apoteker           | Apoteker Utama                        |                                      |              |              |      |
| 13  | Apoteker           | Tenaga Kependidikan                   |                                      | 0            |              |      |

Gambar 78. Halaman daftar jabatan fungsional.

# 7.2.2. Kelompok Profesi

# 7.2.2.1. Daftar Kelompok Profesi

Berfungsi untuk melihat daftar kelompok profesi. Langkah-langkah yang dapat dilakukan adalah sebagai berikut

1. Pilih menu **Manajemen Referensi** → **Ref. PDDIKTI** → **Kelompok Profesi** akan tampil tampilan seperti berikut

| nda | / Daftar              |                                     |       |              |      |
|-----|-----------------------|-------------------------------------|-------|--------------|------|
|     |                       | Masukkan Keyword : Kelompok Profesi |       |              |      |
| No  | Nama Kelompok Profesi | Keter                               | angan | Expired Date | Aksi |
| 1   | Guru                  |                                     |       |              |      |
| 2   | Dosen                 |                                     |       |              |      |
| 3   | Peneliti              |                                     |       |              |      |
| 4   | Perekayasa            |                                     |       |              |      |
| 5   | Pranata nuklir        |                                     |       |              |      |
| 6   | Tenaga administratif  |                                     |       |              |      |
| 7   | Laboran               |                                     |       |              |      |
| 8   | Pustakawan            |                                     |       |              |      |
| 9   | Teknisi               |                                     |       |              |      |
| 10  | Arsiparis             |                                     |       |              |      |
| 11  | Analis Kebijakan      |                                     |       |              |      |
| 12  | Analis Kepegawaian    |                                     |       |              |      |
| 13  | Auditor Kepegawaian   |                                     |       |              |      |
| 14  | Bidan                 |                                     |       |              |      |